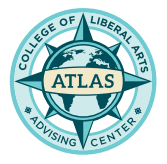

# SCHEDULE OF CLASSES

Search for classes by Subject, College, or General Education Requirement

|   | By Subject                                                                                                    | By GE Requirement                                                                                                    |             |
|---|----------------------------------------------------------------------------------------------------|----------------------------------------------------------------------------------------------------|-------------|
|   | <ul> <li>Philosophy (PHIL)</li> <li>Physical Science (PHSC)</li> <li>Physics (PHYS)</li> <li>Political Science (POSC)</li> <li>Psychology (PSY)</li> <li>Public Policy &amp; Administration (PPA)</li> </ul> | <ul> <li>Area C: Arts and Humanities</li> <li>Arts: Arts. Cinema, Dance, Design, Film, Music, Theatre (C1)</li> <li>Humanities: Literature, Philosophy, Languages Other than English</li> <li>Explorations in the C1 Arts or C2 Humanities (C3)</li> <li>Upper Division in Arts or Humanities (UD C)</li> </ul> | <u>(C2)</u> |
| A | Select desired " <b>Subject</b> " for a list courses offered that term                                                                                                    | of If searching to fulfill a certain <b>GE requiremen</b><br>select the designated GE Requirement for a<br>list of courses                                                                                                    | ıt,         |

### **SELECT YOUR COURSE**

Be mindful of the highlighed areas below before you enroll

| PHIL 156 - PHILOSOPHY AND MUSIC 3 Units GE AREA: C1 |                                                                                                    |                     |                     |             |      |      |          |                                                                        |                                                                                                |            |                                                                                                    |  |
|-----------------------------------------------------|----------------------------------------------------------------------------------------------------|---------------------|---------------------|-------------|------|------|----------|------------------------------------------------------------------------|------------------------------------------------------------------------------------------------|------------|----------------------------------------------------------------------------------------------------|--|
| SEC.                                                | CLASS #                                                                                                    | NO MATERIAL<br>COST | RESERVE<br>CAPACITY | CLASS NOTES | TYPE | DAYS | TIME     | OPEN SEATS<br>as of 05/15 05:02:17                                     | LOCATION                                                                                       | INSTRUCTOR | COMMENT                                                                                                 |  |
| 01                                                  | 8432                                                                                                    |                     |                     | <u>310</u>  | LEC  | TuTh | 2-3:15PM | 2                                                                      | MM-100                                                                                         | Lara M     | Class instruction is: Face to Face - On Campus.<br>Reserved seats for incoming CLA First-Year Students. |  |
|                                                     |                                                                                                    |                     | 2                   |             |      |      |          |                                                                        |                                                                                                |            |                                                                                                    |  |
| 1                                                   | View the <b>GE Designation</b> for this course                                                                               |                     |                     |             |      |      |          | Check if the course is going to be offered<br>on campus or ONLINE-ONLY |                                                                                                |            |                                                                                                    |  |
| 2                                                   | Orange circles and desk symbols identify<br>the course sections that have some<br>reserved seats for specific student groups |                     |                     |             |      |      | 6        | 4 Find<br>rese                                                         | Find more information on the course or for reserved seating, on the " <b>COMMENT</b> " section |            |                                                                                                    |  |

Locate the **Class #** and log into your **Student Center** to fully enroll into the course

# **MYCSULB CLASS SEARCH**

Filter your class search by days/times, GE requirement, or Modes of Instruction

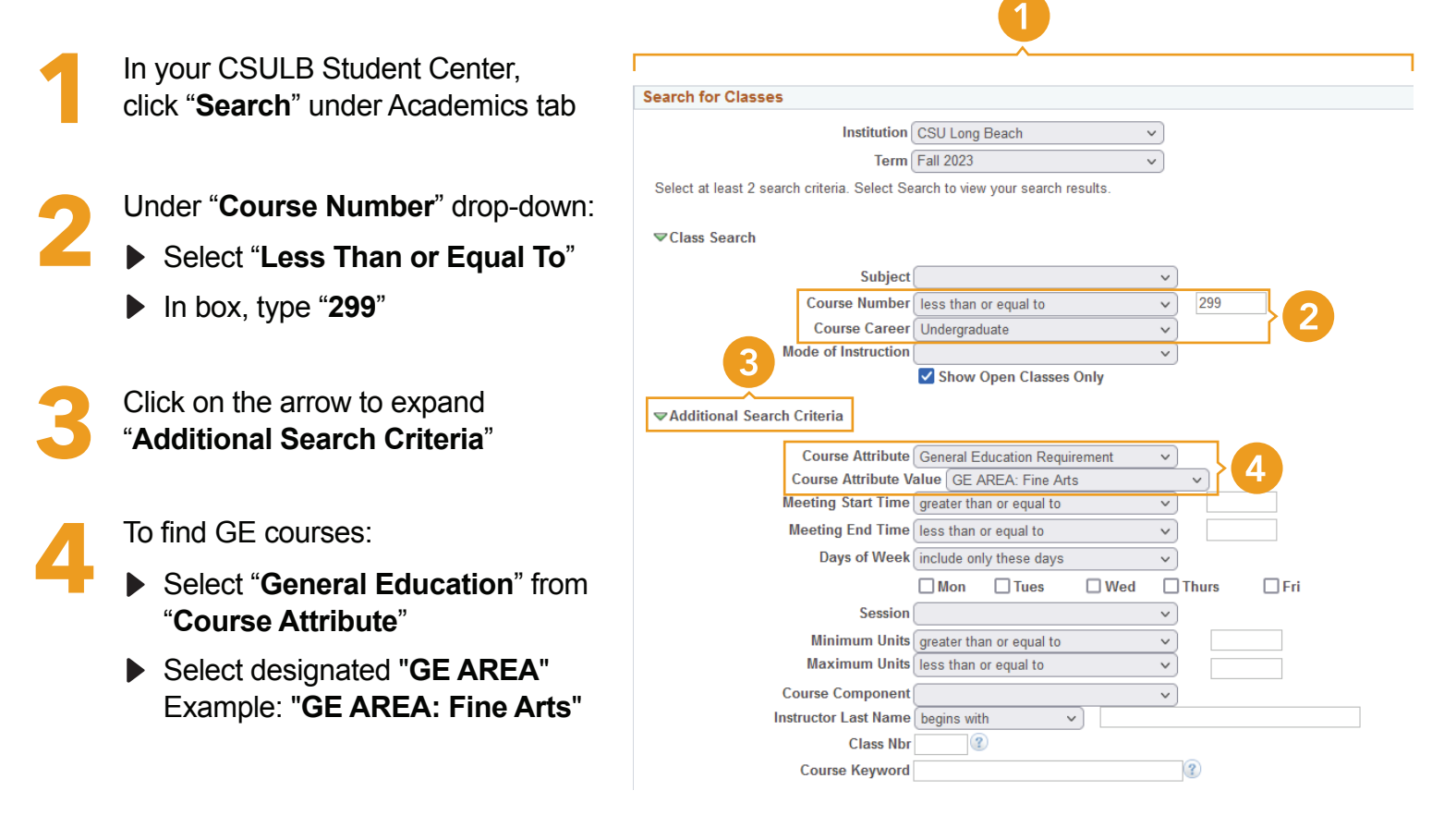

## **HOW TO ENROLL IN COURSES**

#### Use the Registration Plan for guidance

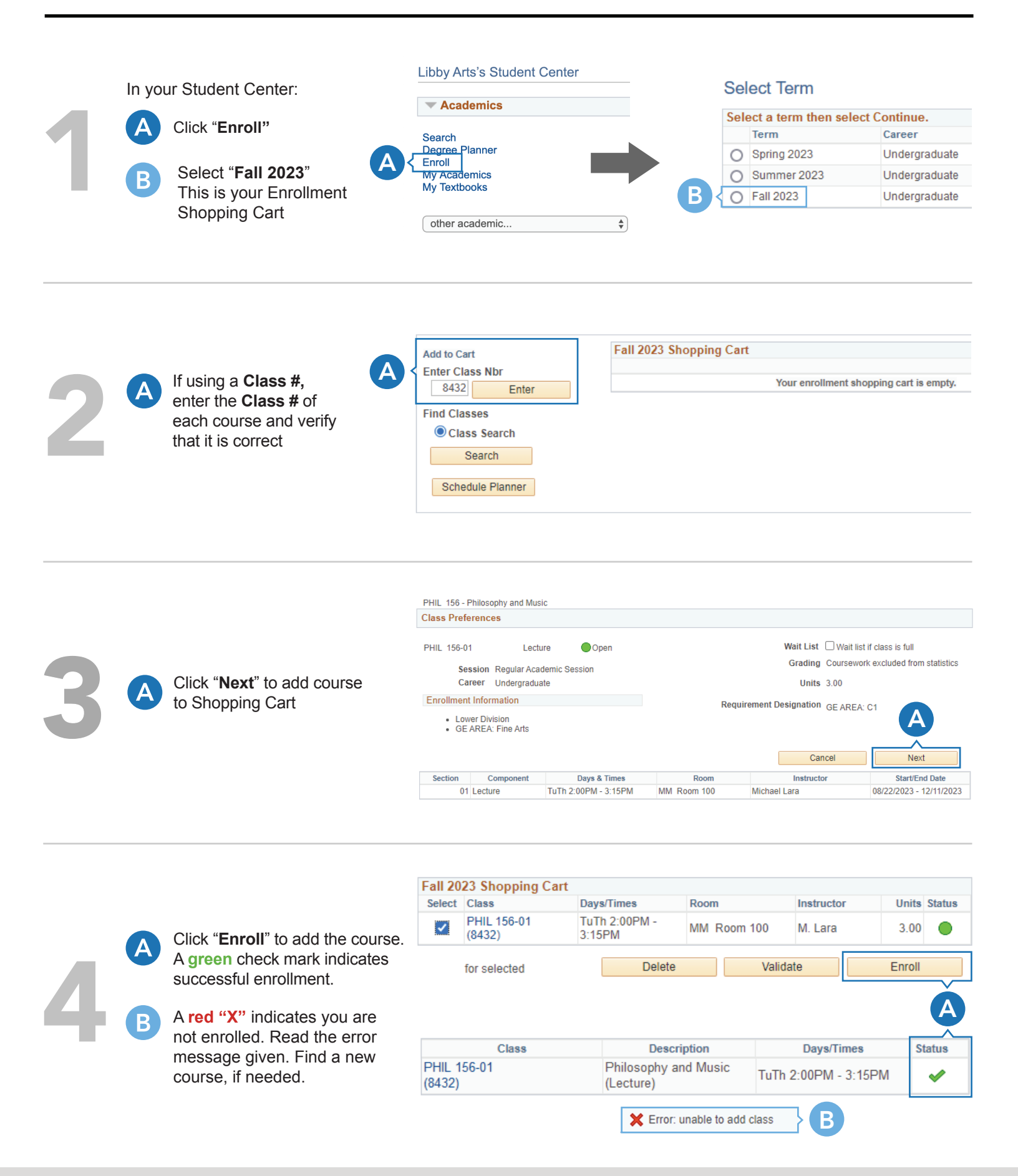